## 事務 連絡

## 令 和 3 年 8 月 23日

各都道府県

各市町村 介護保険担当課(室)御中

厚生労働省老健局介護保険計画課

認定ソフト2021 (SP1) のリリースに伴う在宅介護実態調査の運用について

平素より、介護保険制度の円滑な運営にご尽力を賜り、厚く御礼申し上げます。 認定ソフト2021をリリースに伴い、在宅介護実態調査に関する機能が追加されますの で、運用等についてお知らせします。

記

1 概要

認定ソフト2021 (SP1) に在宅介護実態調査の調査結果データを入力する機能を追加 します。

入力したデータは認定ソフトから国民健康保険団体連合会へ送信され、介護保険 総合データベースに蓄積されます。蓄積されたデータのうち、主な項目については、 地域包括ケア「見える化」システムの現状分析機能で閲覧できる指標として追加す る予定です。これにより、調査結果の地域間比較や時系列比較が可能になります。

在宅介護実態調査の調査結果は、自保険者のみを分析することはもちろんですが、 他保険者との比較や、登録された他保険者の情報閲覧等により、多角的に分析する ことで、介護保険事業計画の検討等に活用できる有益な情報となります。これにつ いては登録される保険者が多ければ多いほど、保険者同士の比較分析の精度を上げ ることができます。

つきましては、上記の趣旨に鑑み、在宅介護実態調査を実施した保険者におかれ ましては、積極的に調査結果データを認定ソフト2021 (SP1) に入力いただきますよう お願いいたします。

第9期介護保険事業計画の策定に活用できるようにするため、今回、認定ソフト 2021 (SP1)のリリースに合わせて在宅介護実態調査の調査結果データ入力機能を追加 するものですが、当面は時系列比較ができるよう過去に実施した在宅介護実態調査 のデータを入力いただき、今後、在宅介護実態調査を実施した場合は、認定ソフト 2021 (SP1)によりデータ入力いただきますようお願いします。 2 操作方法

入力方法は2つあり、詳しい操作方法について認定ソフトに同梱されている「認 定ソフト2021(SP1) 操作説明書 リファレンス編」の第2章、および「認定ソフト 2021(SP1) 操作説明書 必携編」の第6章を参照してください。

【方法1:CSVファイルを取り込む】

別添Excelファイル「在宅介護実態調査 データ入力用ファイル(R3.8 改).xlsm」を用いて調査結果をCSVファイル出力し、任意のタイミングで認定 ソフトにファイルを取り込む方法です。

※過去の結果を取り込む場合、従来のファイルでは正しく取り込むことができません。別添「在宅介護実態調査 データ入力用ファイル手順書(P,6以降)」を参考にファイルを再作成の上、取り込みを行ってください。

【方法2:認定ソフトの操作により個別に入力】 認定ソフトを操作し、個別に結果を入力する方法です。 認定ソフトに要介護認定調査の結果が登録済みの被保険者が入力可能となりま す。

※登録した内容はCSV出力できません。

## 3 留意事項

(1)入力期限について

見える化システムで閲覧可能な指標とするため、過去に実施した在宅介護実態 調査の調査結果データは、可能な限り令和3年度中までの入力をお願いします。 今後、第9期介護保険事業計画の策定に向けて実施する在宅介護実態調査のデー タ入力期限については、改めて連絡いたします。

(2) 第9期介護保険事業計画の策定に向けた調査について

調査内容は、前回の調査内容と大きく変更することは現時点で想定していません。調査内容の変更がある場合の対応については、改めて連絡いたします。

(3)調査実施日の登録について

本通知の運用開始にあたり、調査実施日をあわせて登録する必要があります。 基本的に調査を実施した日(認定調査と同時に実施した場合は認定調査日)とな りますが、過去に実施した同一の被保険者番号の調査結果と区別するためのもの であるため、任意の日付でも差し支えありません。また、過去の調査結果につい て調査実施日が不明な場合は、空欄ではなく任意の日付を入れてください。

(4)「在宅介護実態調査の自動集計ツール」について

【方法2:認定ソフトの操作により個別に入力】で登録した調査結果は、認定 ソフトからCSV出力ができません。在宅介護実態調査活用のための手引きでお 示ししている「在宅介護実態調査の自動集計ツール」を活用する予定がある場合

## は、【方法1:CSVファイルを取り込む】を推奨します。

認定ソフト2021 (SP1) に対応する「在宅介護実態調査の自動集計ツール」については、提供の準備ができましたら、改めてお知らせします。

在宅介護実態調査活用のための手引き(厚生労働省HP) https://www.mhlw.go.jp/stf/shingi2/0000154928.html

在宅介護実態調査の自動集計ツール(三菱UFJリサーチ&コンサルティングHP) https://www.murc.jp/sp/1509/houkatsu/houkatsu\_06.html

4 送付資料

事務連絡「認定ソフト2021(SP1)のリリースに伴う在宅介護実態調査の運用について」 在宅介護実態調査 データ入力用ファイル手順書 「在宅介護実態調査 データ入力用ファイル(R3.8改).xlsm」 「在宅介護実態調査 データ入力用ファイル(R3.8改)\_新旧変換用.xlsm」

5 問い合わせ

(在宅介護実態調査に関すること)
厚生労働省老健局介護保険計画課計画係
電話:03-5253-1111(内2175)
Mail:8kikaigo@mhlw.go.jp

(認定ソフトに関すること)

介護保険総合支援センター FAX:042-340-6066 Mail:nintei@toshiba-sol.co.jp